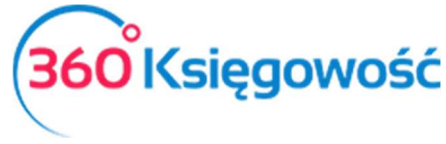

Podręcznik Użytkownika Pełna Księgowość

# Środki Trwałe

W 360 Księgowość możesz dodawać karty środków trwałych, obliczać amortyzację, odpisywać środki trwałe, dokonać rewaluacji, reklasyfikować środki trwałe oraz generować różnego rodzaju raporty.

Obliczanie wartości środków trwałych jest bezpośrednio związane z dokumentami, które wskazują na transakcje dotyczące środków trwałych. To znaczy, że podstawą kalkulacji środków trwałych w 360 Księgowość są faktury sprzedaży oraz zakupu, a także transakcje, których dokonuje się w module Środki Trwałe.

# ☑pis treści

| Dodawanie środków trwałych                        | 2 |
|---------------------------------------------------|---|
| Dodawanie środków trwałych przez bilans otwarcia  | 3 |
| Dodawanie środków trwałych przez fakturę zakupu   | 4 |
| Dodawanie środków trwałych poprzez Reklasyfikację | 4 |
| Karta środka trwałego                             | 6 |
| Obliczanie amortyzacji                            | 6 |
| Likwidacja środków trwałych                       | 7 |
| Rewaluacja środków trwałych                       | 8 |
| Raport - Amortyzacja                              | 8 |
| Raport – Środki Trwałe                            | 9 |
| Lista Środków Trwałych                            | 9 |

Ważne!

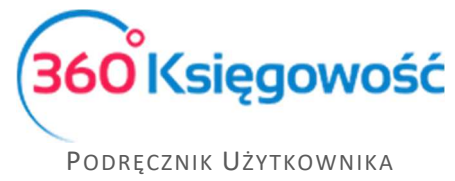

Polecenia Księgowania przy wykorzystaniu kont dotyczących środków trwałych w menu Finanse > Polecenie Księgowania nie będą powiązane ze środkami trwałymi w programie.

## Dodawanie środków trwałych

Dodaj nowy środek trwały przechodząc do Środki Trwałe > Środki Trwałe > Nowy środek trwały. Zaznaczamy jednak, że lepiej jest dodawać środki trwałe bezpośrednio na fakturze zakupu podczas wprowadzania bilansu otwarcia. W tym miejscu dodamy środek trwały tylko wtedy, gdy go sami wytworzyliśmy.

| azwa                  |                |                               |                              | Numer inwentarza |              |
|-----------------------|----------------|-------------------------------|------------------------------|------------------|--------------|
| rupa Środków Trwałych |                | Metoda naliczania amortyzacji | ~                            | Stawka (%)       |              |
| tiał                  | Pracownik Odpo | wiedzialny                    | Lokalizacja Środków Trwałych | J Kwota do       | finansowania |
| statki                | •              | •                             |                              | •                | ्र<br>-      |
| tatki                 |                |                               |                              |                  |              |

Nazwa – wpisz nazwę środka trwałego.

**Numer inwentarza** – określ numer identyfikujący dla środka trwałego, który będzie różnił się od innych.

**Grupa środków trwałych** – wybierz odpowiednią grupę środków trwałych, a na tej podstawie metoda amortyzacji oraz stawki amortyzacji zostaną uzupełnione. Dane pobrane zostaną z grupy środków trwałych (menu: Ustawienia > Ustawienia Pozostałe > Grupy środków Trwałych). W razie potrzeby można zmienić metodę amortyzacji oraz stawkę w karcie środka trwałego.

Możliwe jest określenie działów, projektów oraz centr kosztów, o ile zostały one uprzednio dodane do programu w menu Ustawienia > Ustawienia Pozostałe.

Możesz również wybrać pracownika odpowiedzialnego oraz lokalizację dla środka trwałego. Pracownika odpowiedzialnego oraz lokację można wprowadzić w Ustawienia > Ustawienia Pozostałe lub dodać w karcie środka trwałego.

Dodatkowe pole Kwota dofinansowania może być uzupełnione, jeżeli Twoja firma dostała dotację na zakup Środka Trwałego. Podczas naliczania Amortyzacji, wartość dofinansowania zostanie wprowadzona do Ksiąg jako Amortyzacja NKUP na koncie do tego przeznaczonym (domyślne konto w Planie Kont to 40001). Pozostała kwota amortyzacji zaliczana do kosztów, zostanie wykazana na koncie 40000 Amortyzacja.

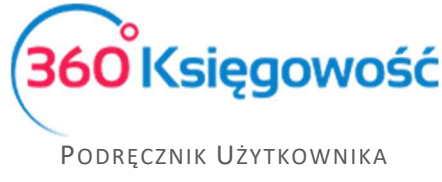

Wszelkie dodatkowe informacje dotyczące środka trwałego mogą zostać dodane w polu Notatki.

Możesz otworzyć karty środków trwałych dodanych do programu przechodząc do Środki Trwałe > Środki Trwałe.

| Nowy Środek | Trwały Ed   | ytuj Usuń     | )            |              |       |               |              |         |             |               |              |               |             | C           | xls)          |
|-------------|-------------|---------------|--------------|--------------|-------|---------------|--------------|---------|-------------|---------------|--------------|---------------|-------------|-------------|---------------|
| Numer in P  | Nazwa 🔎     | Grupa Śro 🔎   | Metoda na,   | Stawka (%) 🔎 | Dział | p Pracownik p | Lokalizacja, | Notatki | ρ Przyczyna | Data upłyn, D | Data ostat 🎗 | Początkow , P | Cena zaku 🔎 | Wartość re, | Data zakupu 🔎 |
| 1/2017      | Maszyna     | Urządzenia t  | Metoda Linio | 41,00        |       |               |              |         |             |               | 2017-11-30   | 2017-08-25    | 7 000,00    | 6 282,49    | 2017-08-25    |
| 2/2017      | Maszyna 2   | Urządzenia t  | Metoda Linio | 30,00        |       |               |              |         |             |               | 2017-11-30   | 2017-09-01    | 40 000,00   | 37 000,00   | 2017-08-25    |
| 3/2017      | Samochód    | Środki trans  |              | 40,00        |       |               |              |         |             |               | 2017-11-30   | 2017-10-01    | 300,00      | 0,00        | 2017-10-01    |
| 4/2017      | Wyposażenie | Inne środki t |              | 0,00         |       |               |              |         |             |               | 2017-11-30   | 2017-10-30    | 1 500,00    | 0,00        | 2017-10-01    |

Niemożliwe jest dodanie danych dotyczących nabycia oraz daty w karcie środka trwałego. Dane są pobierane do karty środka trwałego z bilansu otwarcia, faktury zakupu lub reklasyfikacji. W razie potrzeby możesz zmienić w karcie środka trwałego nazwę, numer inwentarza, grupę środków trwałych metodę amortyzacji oraz stawkę, dział, pracownika odpowiedzialnego i lokalizację.

| azwa                                                                                                    |                    |                                                                                                    |          | Numer inwentarza                                                                                 |     |
|----------------------------------------------------------------------------------------------------|--------------------|----------------------------------------------------------------------------------------------------|----------|--------------------------------------------------------------------------------------------------|-----|
| samochód                                                                                                    |                    |                                                                                                    |          | 5                                                                                                |     |
| rupa Środków Trwałych                                                                                                    |                    | Metoda naliczania amortyzacji                                                                                          |          | Stawka (%)                                                                                       |     |
| Urządzenia techniczne i maszyny                                                                                          | •                  | Metoda Liniowa                                                                                                    | •        | 20                                                                                               |     |
| ział                                                                                                    |                    | Pracownik Odpowiedzialny                                                                                               |          | Lokalizacja Środków Trwałych                                                                     |     |
|                                                                                                    | •                  |                                                                                                    | •        |                                                                                                  |     |
| otatki                                                                                                    |                    |                                                                                                    |          |                                                                                                  |     |
|                                                                                                    |                    |                                                                                                    |          |                                                                                                  |     |
|                                                                                                    |                    |                                                                                                    |          |                                                                                                  |     |
|                                                                                                    |                    |                                                                                                    |          |                                                                                                  |     |
|                                                                                                    |                    |                                                                                                    |          |                                                                                                  |     |
|                                                                                                    |                    |                                                                                                    |          |                                                                                                  |     |
| Alokacja Centrum Kosztów ) Alokacja projektu                                                                             |                    |                                                                                                    |          |                                                                                                  |     |
| Alokacja Centrum Kosztów Alokacja projektu                                                                               | >                  |                                                                                                    |          |                                                                                                  |     |
| Alokacja Centrum Kosztów 🔪 🗌 Alokacja projektu                                                                           | )                  |                                                                                                    |          |                                                                                                  |     |
| Alokacja Centrum Kosztów Alokacja projektu<br>Data zakupu                                                                | )                  | Początkowa data amortyzacji                                                                                            |          | Data uplynnienia                                                                                 |     |
| Alokacja Centrum Kosztów Alokacja projektu<br>Data zakupu<br>201                                                         | 5-03-18            | Początkowa data amortyzacji<br>2017-04-01                                                                              | ŧ        | Data uplynnienia                                                                                 |     |
| Alokacja Centrum Kosztów Alokacja projektu<br>Data zakupu<br>2011<br>Data ostatniego zakupu                              | 5-03-18            | Początkowa data amortyzacji<br>2017-04-01<br>Data ostatniej amortyzacji                                                | ÷        | Data uplynnienia<br>Przyczyna likwidacji                                                         |     |
| Alokacja Centrum Kosztów Alokacja projektu<br>Data zakupu<br>2011<br>Data ostatniego zakupu<br>2011                      | 5-03-18            | Początkowa data amortyzacji<br>2017-04-01<br>Data ostatniej amortyzacji                                                |          | Data upłynnienia<br>Przyczyna likwidacji<br>O                                                    |     |
| Alokacja Centrum Kosztów Alokacja projektu<br>Data zakupu<br>2011<br>Data ostatniego zakupu<br>2011<br>Cena zakupu       | 5-03-18<br>5-03-18 | Początkowa data amortyzacji<br>2017-04-01<br>Data ostatniej amortyzacji<br>Amortyzacja calkowita                       | Ø        | Data upłymienia<br>Przyczyna likwidacji<br>O<br>Zvrsk z likwidacji                               |     |
| Alokacja Centrum Kosztów Alokacja projektu<br>Data zakupu<br>2011<br>Data ostatniego zakupu<br>2012<br>Cena zakupu<br>12 | 5-03-18            | Początkowa data amortyzacji<br>2017-04-01<br>Data ostatniej amortyzacji<br>Amortyzacja całkowita                       | <b>a</b> | Data upłymienia<br>Przyczyna likwidacji<br>O<br>Zysk z likwidacji                                | 00  |
| Alokacja Centrum Kosztów Alokacja projektu<br>Data zakupu<br>Data ostatniego zakupu<br>Cena zakupu<br>12                 | 5-03-18<br>5-03-18 | Początkowa data amortyzacji<br>2017-04-01<br>Data ostatniej amortyzacji<br>Amortyzacja calkowita                       | 0,00     | Data uplynnienia<br>Przyczyna likwidacji<br>0<br>Zysk z likwidacji                               | 0,0 |
| Alokacja Centrum Kosztów Alokacja projektu<br>Data zakupu<br>201<br>Data ostatniego zakupu<br>201<br>Cena zakupu<br>12   | 5-03-18<br>5-03-18 | Początkowa data amortyzacji<br>2017-04-01<br>Data ostatniej amortyzacji<br>Amortyzacja całkowita<br>Wartość rezydualna | 0,00     | Data upłynnienia<br>Przyczyna likwidacji<br>O<br>Zysk z likwidacji<br>Żysk / Strata z likwidacji | 0,0 |
| Alokacja Centrum Kosztów Alokacja projektu<br>Data zakupu<br>2011<br>Data ostatniego zakupu<br>2011<br>Cena zakupu<br>12 | 5-03-18<br>5-03-18 | Początkowa data amortyzacji<br>2017-04-01<br>Data ostatniej amortyzacji<br>Amortyzacja całkowita<br>Wartość rezydualna | 0,00     | Data upłynnienia<br>Przyczyna likwidacji<br>O<br>Zysk z likwidacji<br>Żysk / Strata z likwidacji | 0,0 |

Wszystkie księgowania dotyczące środków trwałych opierają się na dokumentach powiązanych z operacjami na nich.

#### Dodawanie środków trwałych przez bilans otwarcia

Środki Trwałe dodawane są poprzez Bilans otwarcia (Ustawienia > Ustawienia Finansów > Bilans Otwarcia) w momencie rozpoczynania księgowania operacji w naszym programie, w sytuacji przejścia z papierowej księgowości na elektroniczną lub przejścia z innego programu księgowego.

Podczas wprowadzania danych do Bilansu Otwarcia uzupełniamy zakładkę Środki Trwałe.

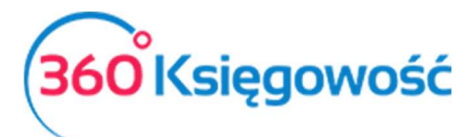

Podręcznik Użytkownika Pełna Ksiegowość

| Dane Firmy    |                                                                 |                                          | Ustawienia | ı Ogólne                  | Ust         | awienia Fir | nansów    |                                | Ustawienia Poz         | ostałe      |               |
|---------------|-----------------------------------------------------------------|------------------------------------------|------------|---------------------------|-------------|-------------|-----------|--------------------------------|------------------------|-------------|---------------|
|               |                                                                 |                                          |            |                           | Bilar       | ns otwarcia |           |                                |                        |             |               |
| Bilans otwar  | Faktury i inne dowody sprzeda<br>s otwarcia kont Ksiegi Głównej |                                          |            | dowody sprzedaży          | Faktury i   | inne dowody | zakupu    | Zobowiązania Wobec Pracowników |                        |             | Środki Trwałe |
| Dians otwar   | cia kont Kaięgi Olov                                            | wnej<br>Zaliczki od klientów (otrzymane) |            | Zaliczki dla              | dostawców   | wpłacone)   | Nale      | eżności od Pracowniko          | ów                     |             |               |
|               |                                                                 |                                          |            |                           |             |             |           |                                |                        |             |               |
| Numer inw     | Nazwa                                                           |                                          |            | Cena zakupu               | [           | Data zakupu | Początkow | a data a…                      | Wartość do umorze.     | Grupa Ś     | rodków Trw    |
| •             |                                                                 |                                          |            | 0,00 🛱                    |             |             | 曲         | 0,0                            | 0                      |             |               |
|               |                                                                 |                                          |            |                           | Nowy wiersz |             |           |                                |                        |             |               |
| Kanta Éradiá  | u Tauahieh                                                      |                                          |            | Cena zakupu               |             |             |           |                                | Wartość do umorzen     | ia          |               |
| Konto Sroakov | w Trwatych                                                      | Razem                                    | n B        | ilans otwarcia konta Księ | ęgi Głównej | Różnica     | Razem     | В                              | ilans otwarcia konta K | sięgi Główn | ej Różnica    |
|               |                                                                 |                                          |            |                           |             |             |           |                                |                        |             | Zapisz        |

**Numer inwentarza**– możemy wybrać środek trwały zapisany uprzednio w systemie lub stworzyć nowy ŚT wprost na liście, z której wybieramy środek trwały do Bilansu Otwarcia.

Cena zakupu – pierwotna cena zakupu lub wartość wytworzenia.

Data zakupu – data zakupu środka trwałego.

Początkowa data amortyzacji – data, od której zaczniemy naliczanie amortyzacji w systemie.

Wartość do umorzenia – pozostała wartość netto środka trwałego pozostała do zamortyzowania.

**Grupa Środków Trwałych** – uzupełniana jest z karty środka trwałego.

#### Dodawanie środków trwałych przez fakturę zakupu

Środki Trwałe w trakcie prowadzenia księgowości dodawane są poprzez Faktury zakupu w menu Zakupy > Faktury i inne dowody zakupu. Podczas wprowadzania faktury zakupu środków trwałych zaznacz pole Zakup Środków Trwałych przed wprowadzeniem artykułu na fakturze. Następnie wybierz istniejący środek trwały lub dodaj nowy poprzez kliknięcie w Dodaj Środek Trwały.

|                   | Opis                      | liosc     | Mia | Cena      | KWOTA NETTO | VAI | KWOTA VAI | Konto  | Data deklaracji Ty |
|-------------------|---------------------------|-----------|-----|-----------|-------------|-----|-----------|--------|--------------------|
| 1                 | Y                         | 0,0       | 00  | 0,0000000 | 0,0         | 0 . | 0,00      | ) ,    |                    |
| Dodaj Śroc        | dek Trwały 🛛 Pokaż towary | $\supset$ |     |           | Nowy wiersz |     |           |        |                    |
| Platność natych   | miastowa                  |           |     |           |             |     | Kwota     | aetto  | 0                  |
| Finanio Se nucych | mastowa                   |           |     |           |             |     | TOPOCO I  |        |                    |
|                   |                           |           |     |           |             |     | Kwota     | /AI    | 0                  |
| Kwota             | Data płatności            |           |     |           |             |     | Zaokrą    | glenie | 0,0                |
|                   | 0,00                      |           |     |           |             |     | Suma      |        | 0,                 |
|                   |                           |           |     |           |             |     |           |        |                    |

#### Dodawanie środków trwałych poprzez Reklasyfikację

Środki Trwałe w trakcie prowadzenia księgowości dodawane są również poprzez opcję Reklasyfikacji (Środki Trwałe > Reklasyfikacja).

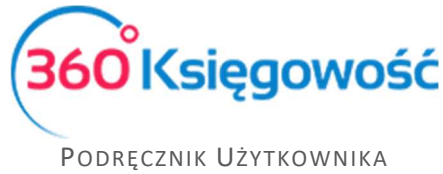

#### Przykład

Firma dokonała przedpłaty dla dostawcy na środek trwały, który zostanie dostarczony w późniejszym czasie. Faktura zaliczkowa od Dostawcy została wprowadzona do ksiąg, a na rzecz artykułu została uiszczona przedpłata. Do celów rejestracji wartości środka trwałego na kontach wykorzystujemy konto planu kont np. Zaliczki na środki trwałe w budowie lub inne, w zależności od stosowanego planu kont w firmie.

| Dostawca                 |                                   |                        |       | Data faki | tury     |      |        | Terr     | nin platności |          |       | Data księgowa | nia            |                      |                 |            |
|--------------------------|-----------------------------------|------------------------|-------|-----------|----------|------|--------|----------|---------------|----------|-------|---------------|----------------|----------------------|-----------------|------------|
| MERIT AKTIVA SP. Z O.O.  |                                   |                        | •     | 2017-0    | 09-28    |      |        | m 20     | 017-09-28     |          | m     | 2017-09-28    |                |                      |                 | 8          |
| Adres                    |                                   |                        |       | Numer d   | dokument | u    |        |          |               |          |       | Waluta        |                |                      |                 |            |
| ul. Henryka Sienkiewicza | 85/87                             |                        |       | st        |          |      |        |          |               |          |       | PLN           |                |                      |                 | •          |
| LÓDZKIE                  |                                   |                        |       | Rachune   | k bankow | y    |        |          |               |          |       |               |                |                      |                 |            |
| Zakup Środków Trwałych   | h                                 |                        |       |           |          |      |        |          |               |          |       | Ceny Brutt    | 0              |                      |                 |            |
| Artykuł                  | Opis                              |                        | Ilość |           | Miara    | Cena | Kwo    | ta netto |               | VAT      | Kwota | B VAT         | Konto          |                      | Data deklaracji | Тур        |
| Zaliczki                 | <ul> <li>Zaliczki na ś</li> </ul> | rodki trwałe w budowie |       | 1,000 9   | szt.     | 13   | 500,00 |          | 1 500,00      | ŚT 23% 🔻 |       | 345,00        | 08002 - Zalicz | ki na środki trwałew | 2017-09-28      | æ P        |
|                          |                                   |                        |       |           |          |      | No     | wy wier  | 5Z            |          |       |               |                |                      |                 |            |
| Platność natychmiastowa  |                                   |                        |       |           |          |      |        |          |               |          |       | Kwota netto   |                |                      |                 | 1 500,00   |
|                          |                                   |                        | •     |           |          |      |        |          |               |          |       | Kwota VAT     |                |                      |                 | 345,00     |
| Kwota                    |                                   | Data płatności         |       |           |          |      |        |          |               |          |       | Zaokrąglenie  |                |                      |                 | 0,00       |
|                          | 0,00                              |                        |       |           |          |      |        |          |               |          |       | Suma          |                |                      |                 | 1 845,00   |
|                          |                                   |                        |       |           |          |      |        |          |               |          |       |               |                |                      | Zapi            | lsz Anuluj |

Po utworzeniu faktury zaliczkowej na środki trwałe od Dostawcy, środek trwały następnie jest rejestrowany na liście środków trwałych firmy poprzez reklasyfikację.

Dodaj nową reklasyfikację poprzez kliknięcie w Środki Trwałe > Reklasyfikacja > Nowa reklasyfikacja. Następnie uzupełnij dane w nowo otwartym oknie.

| przyjęcia środków tr | wałych jako data | dokumentu, wpisać wartość zakupu oraz da | tę rozpoczęcia amortyzacji i wybra | ć odpowiednie konto | (np. zaliczki na środki trwałe w budowie). |
|----------------------|------------------|------------------------------------------|------------------------------------|---------------------|--------------------------------------------|
| Numer dokumentu      |                  | Data                                     |                                    |                     |                                            |
|                      |                  |                                          |                                    |                     |                                            |
| Numer inwentarza     | Nazwa            | Początkowa data amortyzacji              | Cena zakupu                        |                     | Konto                                      |
| 1 🔻                  | środek           |                                          | <b>m</b>                           | 0,00                | 08002 - Zaliczki na środki trwałe w budo   |
|                      |                  |                                          | Nowy wiersz                        |                     |                                            |

Numer dokumentu – numer dokumentu oraz nazwa zarejestrowanego środka trwałego.

Data dokumentu – data rejestracji środków trwałych.

Numer inwentarza – wybierz istniejący środek trwały lub dodaj nowy.

**Cena zakupu** – wpisz sumę dodatkowo zarejestrowanego środka trwałego lub koszt nowego (dodanego poprzez reklasyfikację).

Początkowa data deprecjacji – określ datę, od której rozpocznie się amortyzacja.

Konto – wybierz konto, z którego wartość zostanie przeniesiona na wartość Środków trwałych.

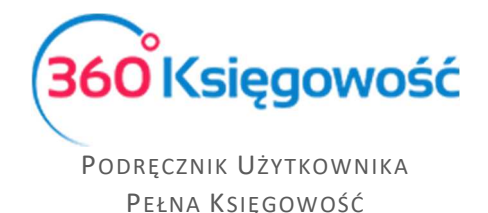

## Karta środka trwałego

Zapisywanie dokumentów generuje automatyczne wpis do karty środka trwałego. Data nabycia, koszt nabycia, wartość resztkowa oraz data początkowa umorzenia są uzupełniane dodatkowo w karcie środka trwałego. Konta są przypisywane Środkom Trwałym, a księgowania w Księdze Głównej dotyczące odpisów amortyzacyjnych są dokonywane automatycznie.

| azwa                                                                             |                |                                                                                                    |                              | Numer inwentarza                                                                                 |      |
|----------------------------------------------------------------------------------|----------------|----------------------------------------------------------------------------------------------------|------------------------------|--------------------------------------------------------------------------------------------------|------|
| biurko                                                                           |                |                                                                                                    |                              | 02                                                                                               |      |
| rupa Środków Trwałych                                                            |                | Metoda naliczania amortyzacji                                                                       |                              | Stawka (%)                                                                                       |      |
| Inne środki trwałe                                                               | •              | Metoda Liniowa                                                                                      | $\sim$                       |                                                                                                  | 30,0 |
| ział                                                                             | Pracownik Odpo | wiedzialny                                                                                          | Lokalizacja Środków Trwałych | Kwota dofinansowania                                                                             |      |
|                                                                                  | •              | •                                                                                                   | r                            | •                                                                                                | 0,0  |
| otatki                                                                           |                |                                                                                                    |                              |                                                                                                  |      |
| Alokacja Centrum Kosztów                                                         |                |                                                                                                    |                              |                                                                                                  |      |
| Alokacja Centrum Kosztów<br>Data zakupu                                          |                | Początkowa data amortyzacji                                                                         |                              | Data upłymienia                                                                                  |      |
| Alokacja Centrum Kosztów<br>Data zakupu                                          |                | Początkowa data amortyzacj                                                                          |                              | Data upłymienia                                                                                  |      |
| Alokacja Centrum Kosztów<br>Data zakupu<br>Data ostatniego zakupu                |                | Początkowa data amortyzacji<br>Data ostatniej amortyzacji                                           | 8                            | Data upłymienia<br>Przyczyna likwidacji                                                          |      |
| Alokacja Centrum Kosztów<br>Data zakupu<br>Data ostatniego zakupu                |                | Początkowa data amortyzacj<br>Data ostatniej amortyzacji                                            | 8                            | Data upłymienia<br>Przyczyna likwidacji<br>0                                                     |      |
| Alokacja Centrum Kosztów<br>Data zakupu<br>Data ostatniego zakupu<br>Cena zakupu |                | Początkowa data amortyzacj<br>Data ostatniej amortyzacji<br>Amortyzacja calkowita                   | 8                            | Data upłymienia<br>Przyczyna likwidacji<br>0<br>Zysk z likwidacji                                |      |
| Alokacja Centrum Kosztów<br>Data zakupu<br>Data ostatniego zakupu<br>Cena zakupu | 0,00           | Początkowa data amortyzacj<br>Data ostatniej amortyzacji<br>Amortyzacja całkowita                   | 0,00                         | Data upłymienia<br>Przyczyna likwidacji<br>O<br>Zysk z likwidacji                                | 0,00 |
| Alokacja Centrum Kosztów<br>Data zakupu<br>Data ostatniego zakupu<br>Cena zakupu | 0,00           | Początkowa data amortyzacji<br>Data ostatniej amortyzacji<br>Amortyzacja całkowita<br>Wartość netto | <b>■</b><br>0,00             | Data upłymnienia<br>Przyczyna likwidacji<br>O<br>Zysk z likwidacji<br>Żysk / Strata z likwidacji | 0,00 |

Sprawdź lokalizacje oraz pracowników odpowiedzialnych za środki trwałe w Ustawienia > Ustawienia Pozostałe > Pracownik – Środki Trwałe przed dodaniem środków trwałych. Następnie podczas wypełnienia karty środka trwałego uzupełnij wymagane dane.

## Obliczanie amortyzacji

Amortyzacja obliczana jest adekwatnie do metody oraz stawki wybranej w karcie środka trwałego.

W ustawieniach domyślnych metoda amortyzacji oraz jej stawka jest określona w programie w grupach środków trwałych, które można sprawdzić w menu Ustawienia > Ustawienia pozostałe > Grupy Środków Trwałych, opcja edycji Grup Środków trwałych jest dostępna tylko w pakiecie PRO.

Dodając nowy środek trwały początkowa data amortyzacji jest wypełniana automatycznie. W razie potrzeby można zmienić istniejącą datę obliczania amortyzacji w menu Środki trwałe > Środki trwałe > Karta danego środka trwałego w polu Początkowa data amortyzacji. W przypadku amortyzacji jednorazowej początkowa data amortyzacji musi być tożsama z datą faktury zakupu.

#### Ważne!

Jeżeli ewidencjonowane środki trwałe są w wartości godziwej, to należy zaznaczyć pole Zaksięgowano w wartości godziwej.

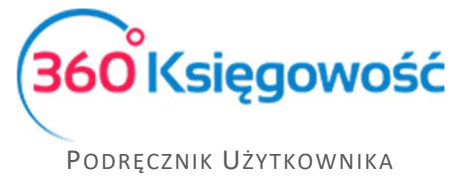

| lazwa                                                                   |   | VAT                                                         |    |
|-------------------------------------------------------------------------|---|-------------------------------------------------------------|----|
| Inne wartości niematerialne i prawne                                    |   | Zakup - środek trwały - stawka 23%                          | 25 |
| Aetoda naliczania amortyzacji                                           |   | Stawka (%)                                                  |    |
| Metoda Liniowa                                                          |   |                                                             | 20 |
| onto Środków Trwałych                                                   |   | Konto skumulowanej amortyzacji                              |    |
| 01000 - Inne wartości niematerialne i prawne                            | • | 07000 - Umorzenie - Inne wartości niematerialne i prawne    |    |
| ionto Amortyzacji                                                       |   | Konto dla start wynikających z upłynnienia środków trwałych |    |
| 40000 - Amortyzacja                                                     | • | 76100 - Strata ze zbycia niefinansowych aktywów trwałych    |    |
| (onto sprzedaży                                                         |   | Konto wartości rezydualnej ze sprzedaży aktywów trwałych    |    |
| 76010 - Sprzedaż - trwałe VAT 23%                                       | • | 76014 - Wartość sprzedanych środków trwałych i WNiP         |    |
| itarta ze sprzedaży Środków Trwałych uwzględniona w kosztach            |   | Strata z tytulu sprzedaży środków trwałych                  |    |
| 76016 - Przeniesione - strata ze zbycia niefinansowych aktywów trwałych |   | 76100 - Strata ze zbycia niefinansowych aktywów trwałych    |    |

Możesz obliczyć amortyzację środków trwałych wcześniej wprowadzonych do programu. Aby dodać nową amortyzację, kliknij w Środki Trwałe > Amortyzacja > Nowa amortyzacja. Okres amortyzacji to jeden miesiąc. Aby potwierdzić amortyzację, kliknij Zapisz. Program automatycznie utworzy odpowiednie księgowania w Księdze Głównej, które można sprawdzić poprzez kliknięcie w przycisk nad prawym górnym rogiem Transakcja AM.

| +Nowa amorty:   | zacja 🛛 🖉 Edytu |        | Jsuń                   | Lis    | ta amortyzacji | >            | Transakcja A  | M-4           |
|-----------------|-----------------|--------|------------------------|--------|----------------|--------------|---------------|---------------|
| Amortyzacja     |                 |        |                        |        |                |              |               |               |
| Numer dokumentu |                 | Data   |                        | Począ  | tek okresu     |              | Koniec okresu |               |
| Amortyzacja-201 | 7-9             | 2017-0 | 99-30                  | 2017   | 7-09-01        |              | 2017-09-30    |               |
| Numer inwent    | Nazwa           |        | Grupa Środków Trwałych | Stawka | Kwota amorty   | Wartość pocz | . Wartość po  | Wartość umor. |
| 1               | auto            |        | Środki transportu      | 20,00  | 35 000,00      | 29 333,3     | 29 000,01     | 333,3         |
|                 | 1               |        |                        |        | 35 000,00      | 29 333,3     | 29 000,01     | 333,          |

Lista naliczonych amortyzacji zawiera wszystkie środki trwałe w poszczególnych okresach, a także obliczone do tej pory umorzenia .

| + Nowa amortyzacja |               |            | XLS        |
|--------------------|---------------|------------|------------|
| Początek okresu    | Koniec okresu | Transakcja | Użytkownik |
| 2017-09-01         | 2017-09-30    | AM-4       |            |
| 2017-08-01         | 2017-08-31    | AM-3       |            |
| 2017-07-01         | 2017-07-31    | AM-2       |            |
| 2017-06-01         | 2017-06-30    | AM-1       |            |

# Likwidacja środków trwałych

Dokonaj umorzenia środków trwałych przechodząc do Środki Trwałe > Likwidacja > Nowa Likwidacja. Następnie uzupełnij dane w nowo otwartym oknie.

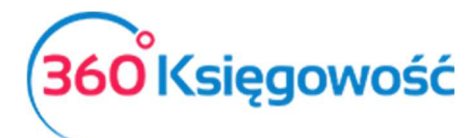

Podręcznik Użytkownika Pełna Księgowość

| Likwidacja       |       |             |               |                       |
|------------------|-------|-------------|---------------|-----------------------|
| Numer dokumentu  |       | Data        |               |                       |
|                  |       |             |               |                       |
|                  |       |             |               | <b>c</b> 1            |
| Numer inwentarza | Nazwa |             | Wartosc netto | Сепа закири           |
|                  | •     |             | 0,00          | 0,00                  |
|                  |       | Nowy wiersz |               |                       |
|                  |       |             | Zapisz        | Zapisz i dodaj Anuluj |

W module Środki Trwałe > Środki Trwałe wygenerowana zostaje lista wszystkich środków trwałych. W karcie środka trwałego zostaną uzupełnione takie dane jak data oraz powód likwidacji danego środka trwałego.

# Rewaluacja środków trwałych

Dokonaj zmiany wartości (rewaluacji) środków trwałych przechodząc do Środki Trwałe > Rewaluacja > Nowa rewaluacja. Następnie uzupełnij dane w nowo otwartym oknie.

| Rewaluacja       |       |                    |                       |                              |
|------------------|-------|--------------------|-----------------------|------------------------------|
| Numer dokumentu  |       | Data               |                       |                              |
|                  |       | <b>#</b>           |                       |                              |
|                  |       |                    | ALC 10 1 1 1 1 1 1    | <b>W</b> .                   |
| Numer inwentarza | Nazwa | Wartosc rezydualna | Aktualizacja wartości | Konto                        |
| •                |       | 0,00               | 0,00                  | •                            |
|                  |       | Nowy wi            | ersz                  |                              |
|                  |       |                    | (                     | Zapisz Zapisz i dodaj Anuluj |

Po zapisaniu rewaluacji środka trwałego, możesz zobaczyć księgowania, które utworzyły się automatycznie po kliknięciu w Transakcja AT.

Przeszacowywanie wartości środków trwałych jest dokonane w oparciu o konto skumulowanej amortyzacji. Jeżeli środki trwałe zaksięgowane są w wartości godziwej, wówczas mają one wpływ na wynik konta kosztowego środków trwałych.

# Raport - Amortyzacja

Raport ukazuje amortyzację obliczoną i dokonaną dla środka trwałego w wybranym okresie czasu. Amortyzacja jest dokonywana względem środka trwałego oraz grupy środków trwałych.

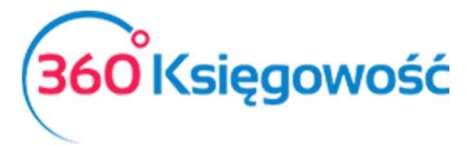

Podręcznik Użytkownika Pełna Księgowość

| 3ieżący miesiąc                  | Od         |            |           | Do                  |       |             |           |                       |
|----------------------------------|------------|------------|-----------|---------------------|-------|-------------|-----------|-----------------------|
| Poprzedni miesiąc<br>Bieżący rok | 2017-01-01 |            | ₩         | <b>靈</b> 2017-12-31 |       |             |           | Otrzymaj Raport       |
|                                  |            |            |           |                     |       |             |           | XLS                   |
|                                  |            |            | Nabyte    | Amortyzacja         |       | Okres       | Wartość   |                       |
| Opis                             |            | Nabyto     | Cena      | metoda              | %     | Amortyzacja | ро        | Amortyzacja całkowita |
| 02004 <b>Ś</b> rodki trans       | portu      |            |           |                     |       |             |           |                       |
| 1 auto                           |            | 31.01.2017 | 35 000,00 | Metoda Liniowa      | 20,00 | 5 999,99    | 29 000,01 | 5 999,99              |
| 02004 <b>Ś</b> rodki trans       | portu Suma |            | 35 000,00 |                     |       | 5 999,99    | 29 000,01 | 5 999,99              |
|                                  |            |            |           |                     |       |             |           |                       |
|                                  |            |            |           |                     |       |             |           |                       |

# Raport – Środki Trwałe

Raport Środki Trwałe to raport podsumowujący wybrany okres czasu dotyczący odpisów i przesunięć środków trwałych. Możesz przygotować szczegółowy raport według wszystkich środków trwałych lub ogólny raport według grup środków trwałych.

| Raport Środków     | Trwałych                  |                |             |              |                |             |                       |             |                 |                       |               |                 |  |
|--------------------|---------------------------|----------------|-------------|--------------|----------------|-------------|-----------------------|-------------|-----------------|-----------------------|---------------|-----------------|--|
| Bieżący miesiąc    | Od Do                     |                |             |              |                | Poz         | Poziom szczegółowości |             |                 |                       |               |                 |  |
| Poprzedni miesiąc  | 2017-01-01                |                | ₿ 2017-10-  | 2017-10-17   |                |             | Szczegółowy           |             |                 | ~                     |               | Otrzymaj Raport |  |
| Poprzedni rok      |                           |                |             |              |                |             |                       |             |                 |                       |               |                 |  |
|                    |                           |                |             |              |                |             |                       |             |                 |                       | C             | XLS XLS         |  |
|                    |                           | Wartość brutto | Zwiększenie | Zmniejszenie | Wartość brutto | Amortyzacja | a całkowita           | Amortyzacja | Zlikwidowane ŚT | Amortyzacja całkowita | Wartość netto | Wartość netto   |  |
|                    | Nazwa                     | 2016-12-31     | w okresie   | w okresie    | 2017-10-17     | 2           | 2016-12-31            | w okresie   | Amortyzacja     | 2017-10-17            | 2016-12-31    | 2017-10-17      |  |
| 02003 Urządzenia   | techniczne i maszyny      |                |             |              |                |             |                       |             |                 |                       |               |                 |  |
| 1/2017 Maszyna     |                           | 0,00           | 7 000,00    | 0,00         | 7 000,00       |             | 0,00                  | 239,17      | 0,00            | 239,17                | 0,00          | 6 760,83        |  |
| 2/2017 Maszyna 2   |                           | 0,00           | 40 000,00   | 0,00         | 40 000,00      |             | 0,00                  | 1 000,00    | 0,00            | 1 000,00              | 0,00          | 39 000,00       |  |
| 02003 Urządzenia   | techniczne i maszyny Suma | 0,00           | 47 000,00   | 0,00         | 47 000,00      |             | 0,00                  | 1 239,17    | 0,00            | 1 239,17              | 0,00          | 45 760,83       |  |
| 02004 Środki trans | sportu                    |                |             |              |                |             |                       |             |                 |                       |               |                 |  |
| 3/2017 Samochód    |                           | 0,00           | 300,00      | 0,00         | 300,00         |             | 0,00                  | 0.00        | 0,00            | 0,00                  | 0,00          | 300,00          |  |
| 02004 Środki trans | sportu Suma               | 0,00           | 300,00      | 0,00         | 300,00         |             | 0,00                  | 0,00        | 0,00            | 0,00                  | 0,00          | 300,00          |  |
| 02005 Inne środki  | trwale                    |                |             |              |                |             |                       |             |                 |                       |               |                 |  |
| 4/2017 Wyposażeni  | ie                        | 0,00           | 1 500,00    | 0,00         | 1 500,00       |             | 0,00                  | 0,00        | 0,00            | 0,00                  | 0,00          | 1 500,00        |  |
| 02005 Inne środki  | trwałe Suma               | 0,00           | 1 500,00    | 0,00         | 1 500,00       |             | 0,00                  | 0,00        | 0,00            | 0,00                  | 0,00          | 1 500,00        |  |
| Razem              |                           | 0,00           | 48 800,00   | 0,00         | 48 800,00      |             | 0,00                  | 1 239,17    | 0,00            | 1 239,17              | 0,00          | 47 560,83       |  |

# Lista Środków Trwałych

Możesz przygotować listę środków trwałych na konkretny dzień, żeby zapoznać się z inwentarzem środków trwałych. Możesz wykorzystać różne filtry w celu generowania szczegółowych sprawozdań podczas przygotowania raportu.

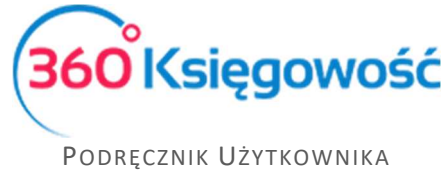

| Lista <b>Ś</b> rodków Trwałych                                   |            |          |                              |                |   |               |                 |
|------------------------------------------------------------------|------------|----------|------------------------------|----------------|---|---------------|-----------------|
|                                                                  | Data       |          | Typ raportu                  |                |   | Środki Trwałe |                 |
| Dziś<br>Koniec poprzedniego miesiąca<br>Koniec poprzedniego roku | 2018-07-01 | ⊞        | Według grup środków trwałych |                |   |               | •               |
|                                                                  | Pracownik  | racownik |                              | Alokacja       |   |               |                 |
| Komec poprzedmego roku                                           |            | •        |                              |                | ۲ |               | Otrzymaj Raport |
|                                                                  |            |          |                              |                |   |               | (I) XLS         |
| Nazwa                                                            |            | Nab      | yto                          | Wartość brutto |   | Stawka (%)    | Wartość netto   |
| 02004 <b>Ś</b> rodki transportu                                  |            |          |                              |                |   |               |                 |
| 1 auto                                                           |            | 31.01.20 | 17                           | 35 000,00      |   | 20,00         | 29 000,01       |
| 02004 <b>Ś</b> rodki transportu Suma                             |            |          |                              | 35 000,00      |   |               | 29 000,01       |
|                                                                  |            |          |                              |                |   |               |                 |
| Razem                                                            |            |          |                              | 35 000,00      |   |               | 29 000,01       |

Każdy z powyższych raportów można zapisać w formacie PDF lub XLS poprzez kliknięcie w

ikony znajdujące się w prawym górnym rogu strony.

Jeżeli masz jakiekolwiek wątpliwości:

- napisz do nas: pomoc@360ksiegowosc.pl
- zadzwoń do nas: +22 30 75 777

Odwiedź też naszą stronę <u>360 Księgowość</u>.

Pozdrawiamy!

Zespół 360 Księgowość